# 人民法院调解平台

当事人端 V2.30.0

用户手册

User Guide

二〇二〇年十一月

| 一、申请调解1        |
|----------------|
| 1.1 移动微法院自动跳转1 |
| 1.2 调解流程2      |
| 1.3 申请调解2      |
| 1.4 在线调解5      |
| 1.5 确认文书       |
| 1.6 申请司法确认9    |
| 1.7 出具调解书10    |
| 二、在线立案11       |
| 2.1 立案流程11     |
| 2.2 操作方法11     |
| 三、其他相关15       |
| 3.1.实名认证15     |
| 3.2.下载途径16     |

# 一、申请调解

### 1.1 移动微法院自动跳转

点击 22 个统建省份的中国移动微法院小程序的调解模块可直接 跳转到人民法院调解平台小程序并实现自动登录。点击"立案"选择 立案类型后,提示"是否愿意接受调解",点击"愿意"系统跳转多 ♀

元调解小程序并实现自动登录。登录后点击 调解,进入调解平台流程。

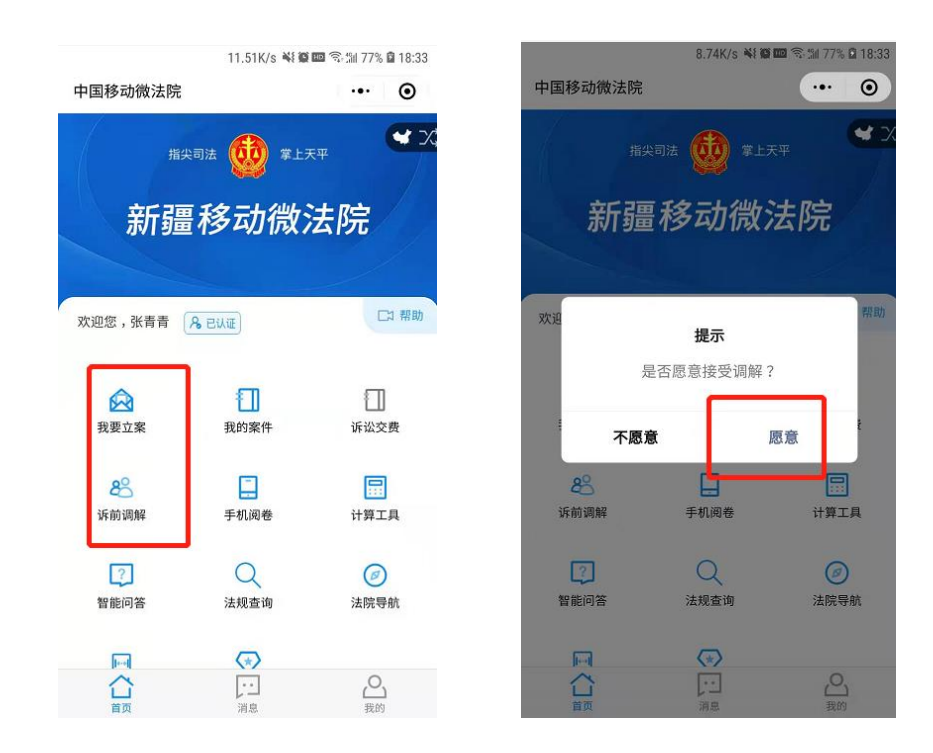

| 11.<br>人民法院调解平台                                                                                                    | 10K/s 📲 🗰 📾 🗟 📶 77% 🖬 18:33<br>••• 💽            |
|----------------------------------------------------------------------------------------------------|-------------------------------------------------|
| 晚上好,张<br>已求名从画<br>(1)<br>(3)<br>(3)<br>(3)<br>(3)<br>(3)<br>(4)<br>(4)<br>(4)<br>(4)<br>(4)<br>(4)<br>(4)<br>(4)<br>(4)<br>(4 | 第 新 第 纷 指 南 )                                   |
| 词解 在线服务 智能咨询                                                                                                    | <sup>案</sup> <sup>消息</sup><br>法律法规              |
| 7*24小时随时解<br>答您的各类问题<br>在线评估<br>提交纠纷风险<br>评估                                                                                  | 快速了解法律<br>条款<br><b>案例查询</b><br>快速查询各类案件<br>详情信息 |
| 在线调解<br>婚姻家庭<br>婚姻 抚养 赡养                                                                                                    | 道路交通 医疗 修理 赔偿                                   |
|                                                                                                    |                                                 |

### 1.2 调解流程

平台填写调解案件信息→选择调解员→调解员受理→在线调解 → 调解(成功)→在线确认调解协议→申请司法确认/申请出具调 解书

- → 调解(失败)→当事人小程序端在线立案
- 1.3 申请调解
- 1.3.1 填写案件信息

登录账号,点击 I 进入我的调解页面,选择"申请调解",选择案件纠纷类型、填写纠纷描述,完成案件信息并提交。

注意:带\*部分为必填选项

#### 人民法院调解平台 当事人小程序操作手册

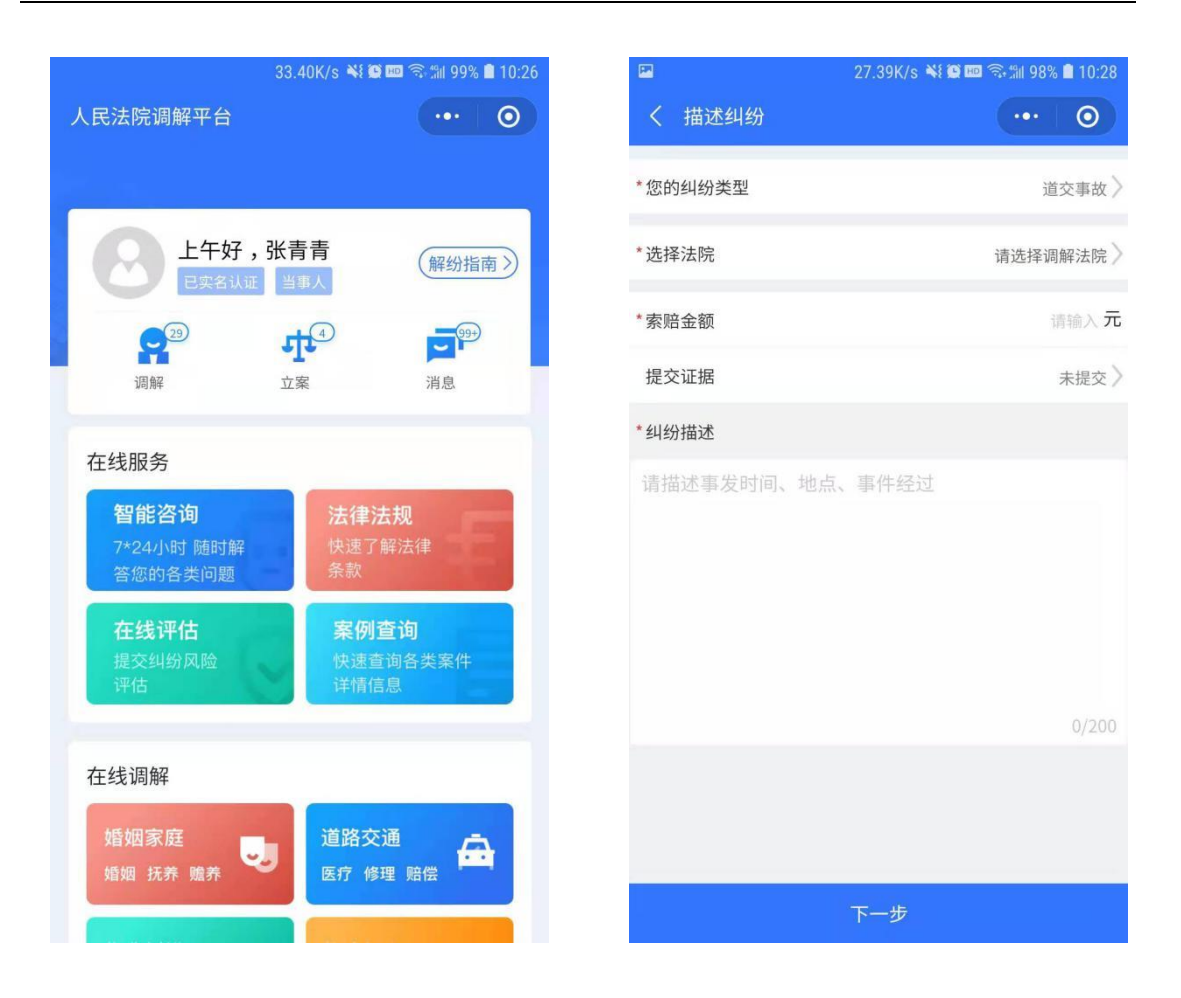

### 1.3.2 选择调解员

系统将根据您提交的案件信息智能推荐调解员供您选择,您也可点击右上角"更多调解员"选项,输入名字搜索特定调解员,点击"选择 TA"进行调解。

| •••     •     •     •     •     •     •     •     •     •     •     •     •     •     •     •     •     • | く 更多调解员 ○ 张青青 ○ 公 ○ ○ ○ ○ ○ ○ ○ ○ ○ ○ ○ ○ ○ ○ ○ ○ ○ ○ |
|----------------------------------------------------------------------------------------------------|-------------------------------------------------------|
| 更多调解员》<br>花山区人民                                                                                           | <ul> <li>Q 张青青</li> <li>○ 公 次 赤 雨</li> </ul>          |
| 花山区人民                                                                                                    | ✓ ①       张青青     오 : 江苏 ਫ                            |
|                                                                                                    | 词解案件                                                  |

### 1.3.3 查看案件动态

案件信息提交后,可在案件信息页查看案件处理进展, 点击"证据"可对所上传的证据进行核验比对。点击"留言", 进入留言板可向调解员发送留言,咨询案件调解进展、查看 调解员留言信息。

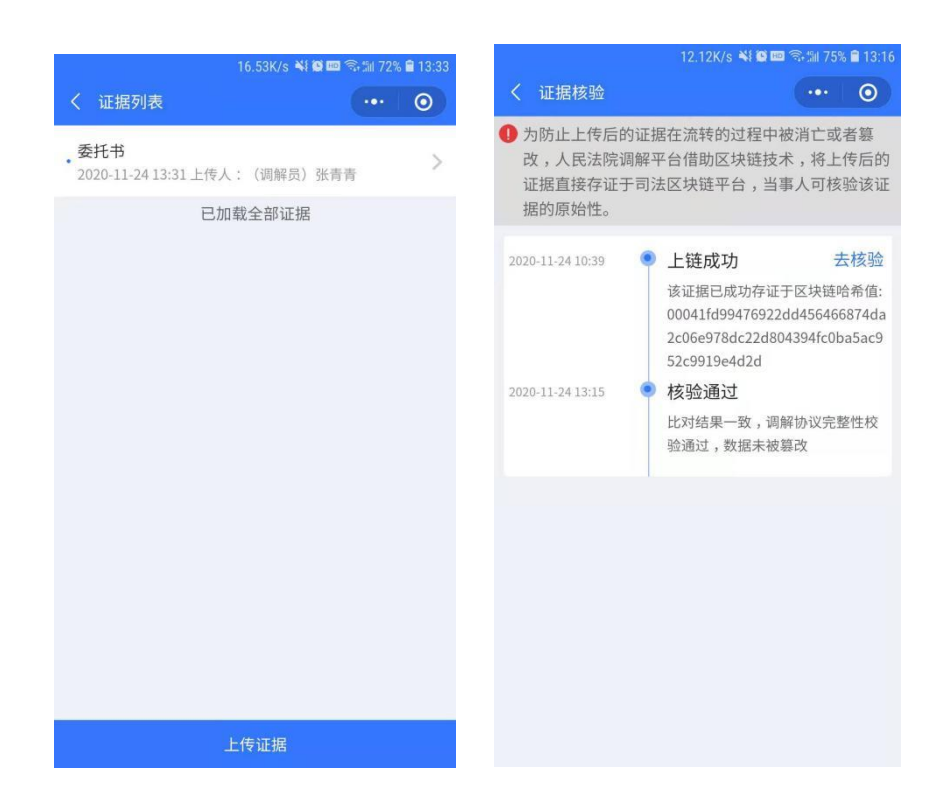

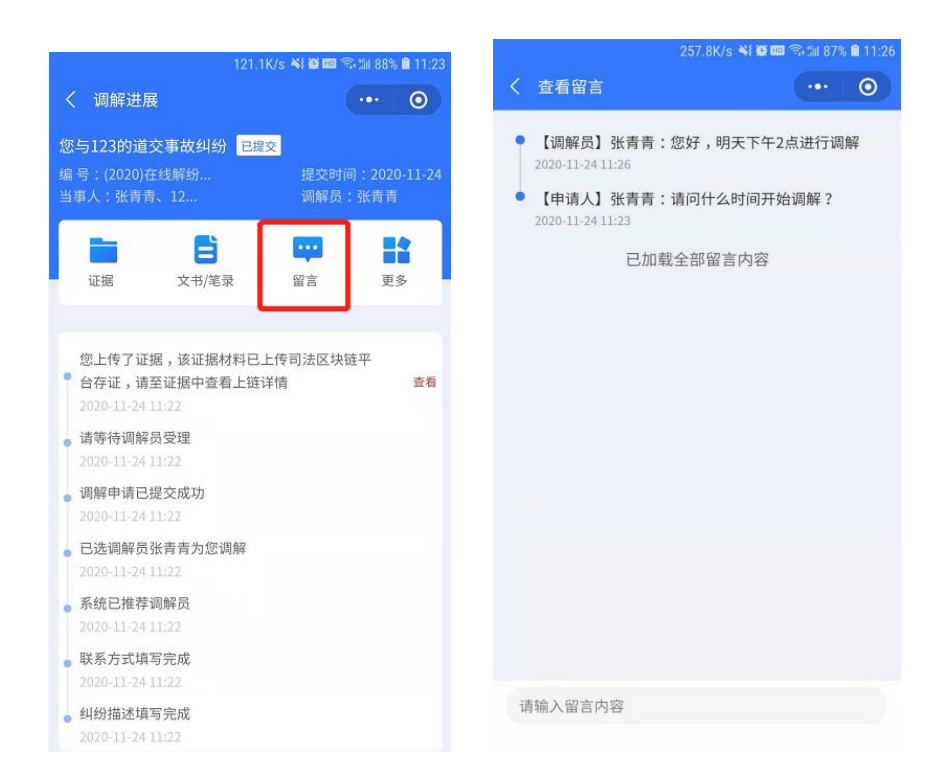

### 1.4 在线调解

调解过程中,调解员可与双方当事人进行视频沟通。当调解员发

起视频调解,当事人小程序会弹出视频邀请提示。接受后,双方当事人与调解员即可开始视频调解。

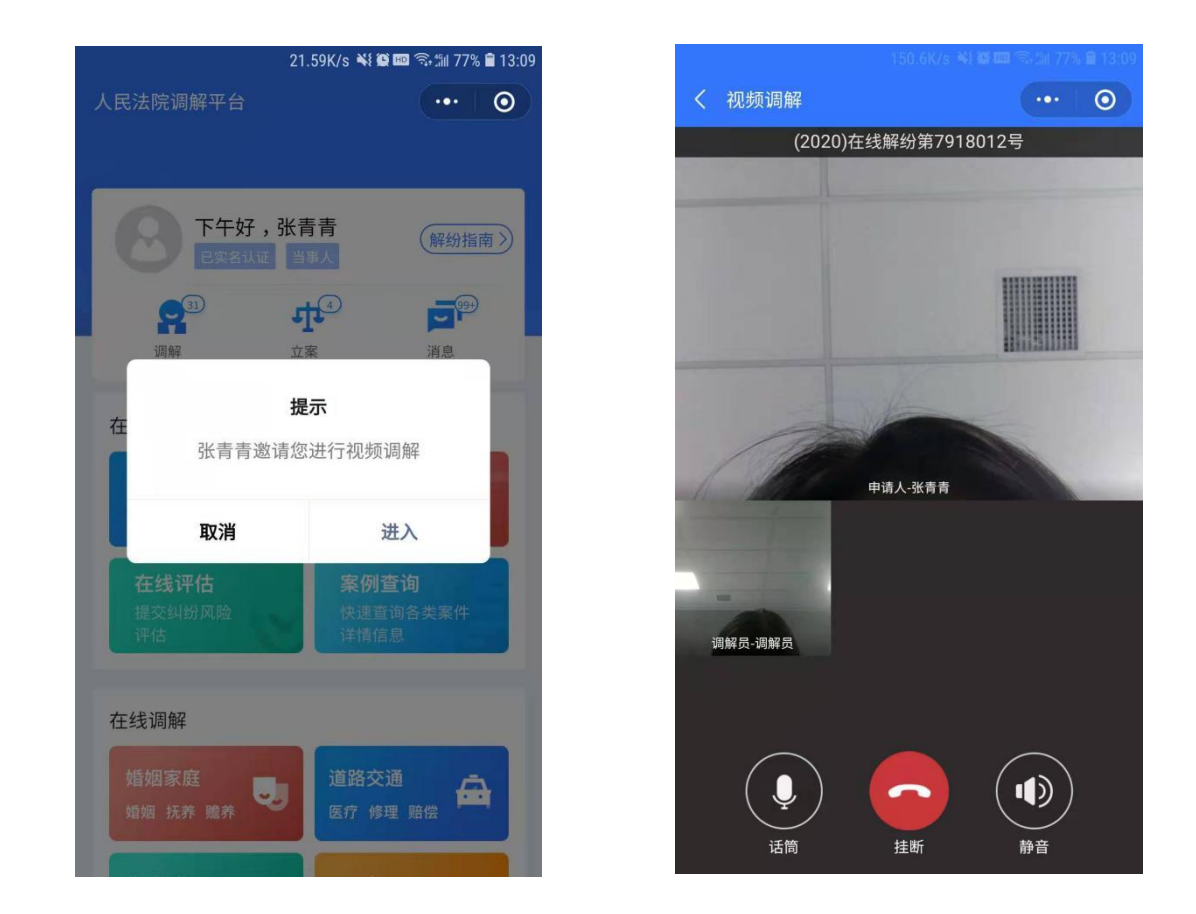

注: 当事人必须登录在小程序页面才能接收到视频

### 1.5 确认文书

### 1.5.1 在线确认调解协议

调解完成后,您可在调解进展页面中选择查看调解协议,并通过 微信授权验证或短信验证码、电子签名对调解协议进行确认。 \*注意:电子签名环节必须已实名认证过,若未认证,会跳出自动识别请求。若 实名认证信息与案件当事人信息不匹配,将自动开启微信授权验证,验证通过后 自动进入签字模块,如验证未通过则开启短信验证码验证签字。当事人为法人或

非法人组织不进行身份认证。

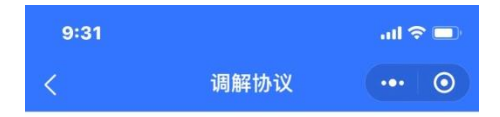

#### 调解协议书

2020年06月09日

申请人: 滴滴测试三, 女性。1996 年01月14日出生, 汉族, 滴滴测试三, 居民身份证号码: 320911199601144928, 住址: 对的hi偶 电话多一点。联系方式: 17625913947。

被申请人:张文,女性。1996年01 月14日出生,汉族,张文,居民身份证 号码:320911199601144928,住址:笔 趣阁大渡桥该地区的感情。联系方式: 13913609374。

申请人滴滴测试三与被申请人张文 因撒娇滴滴的哈达哈是的哈达到引起争 议,申请人于2020年06月08日向本调解 委员会提出调解申请,经本委主持调 解,双方协商,自愿达成协议如下:

大公司的轨道射灯极速空港撒个的 哦莫说一声。

确认并签字

不确认\_\_\_\_\_

| 204             | 4.4K/s ¥ 🏵 💷 🗟 🛍 52%         | 16:13   | 1 | 1826 | 海観立ム |
|-----------------|------------------------------|---------|---|------|------|
| く 人民法院调解平台      |                              | $\odot$ | A | 人玩道路 | AHTO |
| 送事人实名认证信<br>信息7 | <b>建示</b><br>記与案件中当事人<br>下匹配 |         |   |      |      |
| 取消              | 微信授权验证                       |         |   |      |      |
|                 |                              |         |   | 坦文签字 |      |

#### 1.5.2 调解笔录签字

调解完成后,您可在调解进展页面中选择查看笔录,并通过微信 授权验证或短信验证码、电子签名对调解笔录进行签字确认。

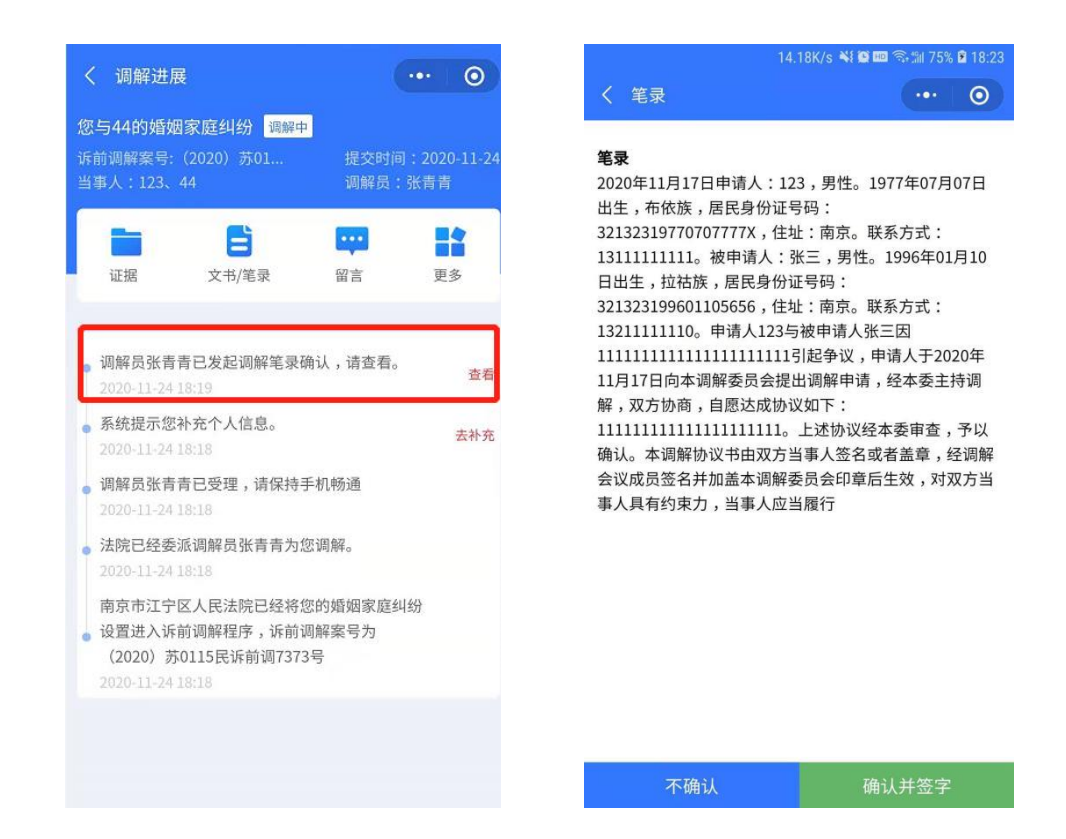

### 1.6 申请司法确认

调解成功后,您可在调解进展中查看系统自动生成的司法确认申请书,点击开始则发起司法确认申请,待对方当事人同意后,系统即为您向本地辖区法院发起司法确认申请。

|                                                             | /K/s 💐 🗑 🎟 🛸 🏦 | 1 59% 🖬 17:00                 |                                                                    |                                  |
|-------------------------------------------------------------|----------------|-------------------------------|--------------------------------------------------------------------|----------------------------------|
| く 调解进展                                                      |                | •• •                          | 199.9                                                              | K/s ¥ł ©  ☜ ೠ 59% № 17:          |
| 您与张三的婚姻家庭纠纷 已                                               | 结束             |                               | ( 可以開於中間中                                                          |                                  |
| 诉前调解案号:(2020)苏01<br>当事人:123、张三                              | 提交时间:<br>调解员:张 | 2020-11-24<br><del>(</del> 青青 | 申请·                                                                | 书                                |
| □ 2书/笔录                                                     | <b>读</b><br>留言 | 更多                            | 申请人:123,男性<br>出生,汉族,居民身份证<br>321323197707077777,<br>方式:18751056651 | 。1977年07月07日<br>5号码:<br>住址:南京。联系 |
| <ul> <li>您也可以申请出具调解书。</li> </ul>                            |                | 申请                            | 申请人:张三,男性                                                          | Ł。1996年01月10                     |
| 您可以进行司法确认,系统已<br>9 认申请书。<br>2020-11-24 17:00                | 为双方生成司法确       | 申请                            | 日出生,水族,居民身份<br>321323199601105656 ,<br>方式:13211111110。             | ì证号码:<br>住址:南京。联系                |
| <ul><li>该案件的调解协议已上传司法</li><li>● 请至文书中查看上链详情</li></ul>       | 区块链平台存证,       | 8                             | 请求事项:<br>确认申请人123与申                                                | 请人张三于2020年                       |
| <ul> <li>本次调解已完成,请评价本次<br/>2020-11-24 17:00</li> </ul>      | 调解             | 评论                            | 11月24日达成的调解协议<br>事实和理由:                                            | 义有效。                             |
| <ul> <li>调解员张青青已作结案处理,</li> <li>2020-11-24 17:00</li> </ul> | 结果为调解成功        | 查看                            | 2020年11月24日,<br>张三于2020年11月24日纪                                    | 申请人123与申请人<br>经张青青主持调            |
| 调解员张青青已申请结案,调<br>确认。<br>2020-11-24 16:59                    | 解协议已生成,请       | 查看                            | 解,达成如下调解协议:<br>测试测试测试测试。                                           | 测试测试测试测试                         |
| 。调解员张青青已起草调解协议                                              | ,请预览。          |                               | 申请                                                                 | 不申请                              |

### 1.7 出具调解书

调解成功后,在案件进展中会提示当事人也可以申请出具调解 书,任意一方当事人点击"申请"即向法院提出出具调解书的申请, 等待法院处理即可。

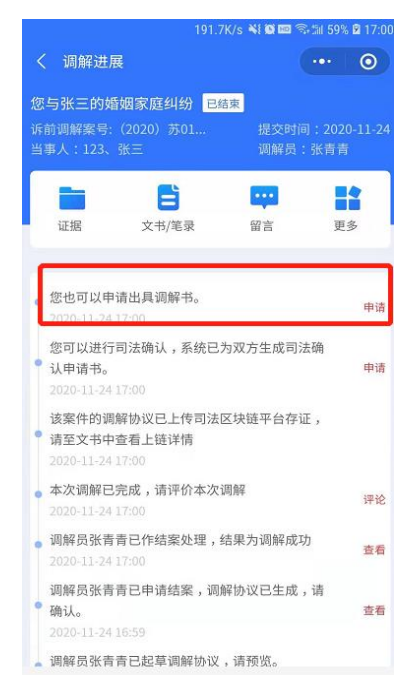

# 二、在线立案

### 2.1 立案流程

填写案件信息→选择辖区法院→法院受理→立案完成

### 2.2 操作方法

#### 2.2.1 在线立案

调解终止或调解失败后,当事人可在案件详情中点击右上角的"更多"选择"在线立案",进行转立案申请。

| <                               | 调解进展                          |                  |
|---------------------------------|-------------------------------|------------------|
| <b>您与郭凤霞的道交</b><br>编号:(2019)在线触 | 医事故纠纷 已編<br><sup>2</sup> 纷… 提 | 諫<br>交时间:2019—10 |
| 当事人: 李俊、郭凤                      | 霞调                            | 解员:郭凤霞           |
| 证据                              | <b>日</b><br>文书                | 更多               |
|                                 |                               |                  |
| • 本次调解已被调度<br>2019-10-17 22:33  | 解员郭凤霞终止<br>2                  | ų                |
| 系统提示您补充<br>2019-10-17 22:31     | 个人信息。                         | 去补               |
| • 调解员郭凤霞已到<br>2019-10-17 22:31  | 受理,请保持手机                      | 山畅通              |
| • 请等待调解员受理<br>2019-10-17 22:30  | 里                             |                  |
| ● 调解申请已提交成<br>2019-10-17 22:30  | 戊功                            |                  |
| <ul> <li>已选调解员郭凤都</li> </ul>    | 覆为您调解                         |                  |
| • 系统已推荐调解员                      | D.                            |                  |
| 2018-10-17 22:30                | 2<br>12                       |                  |

当事人在小程序端"在线立案"可直接快速立案申请,若当事人

想直接发起立案申请案件,直接在小程序端进行操作即可。

选择"在线立案"之后需要进行人脸识别,若人脸识别成功,则 直接进入"诉讼须知"界面,若当事人在人脸识别两次失败后则出现 微信授权认证界面,成功验证之后仔细阅读"诉讼须知"进入"在线 立案"界面录入案件完整信息方可提交之后辖区法院。

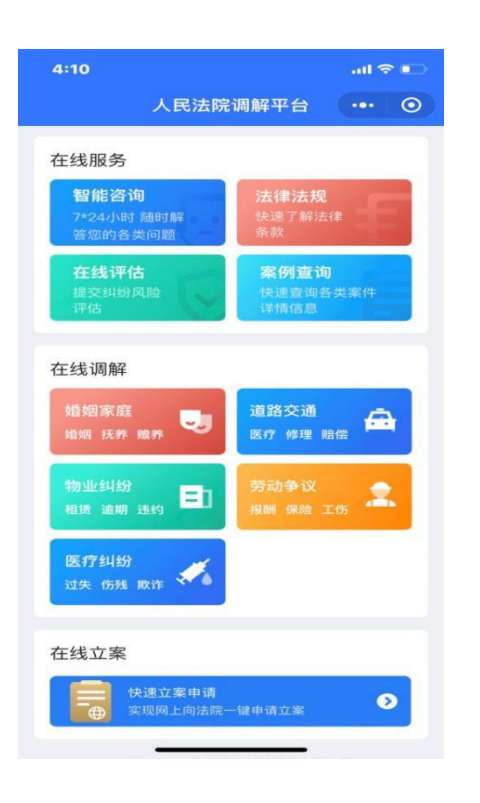

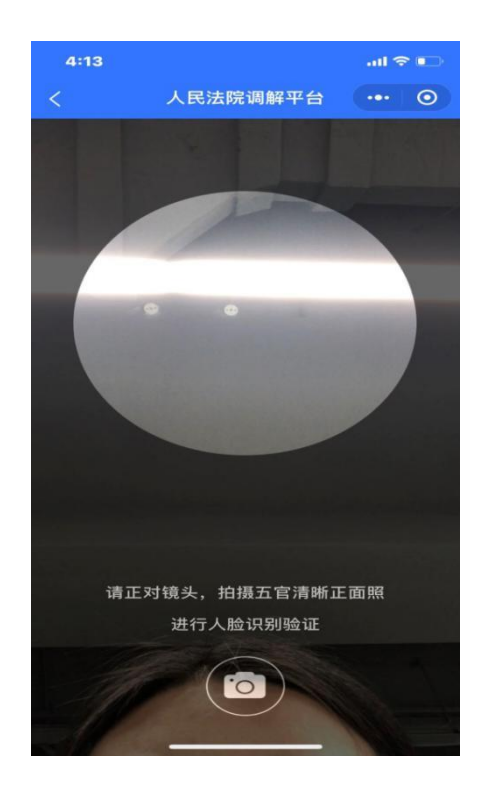

| 295.1K/s 👫 🖬 📼 🗟 5% 🖻 17:10                                                                                                    | 4:19                         | ail 🗢 🕞                | <        | 在线立案 ••• ③ |
|----------------------------------------------------------------------------------------------------|------------------------------|------------------------|----------|------------|
| 〈 我的立案 ···· ⊙                                                                                                    | 〈 在线立题                       | ¥ ··· ⊙                | 选择起诉法院   |            |
| (2020)在线立案第566429号                                                                                                    |                              |                        | *选择辖区法院  | 请选择辖区法院    |
| 您与222的民间借贷纠纷                                                                                                    | 诉讼须知                         | Ω                      | *纠纷类型    | 请选择纠纷类型    |
| 提交时间: 2020-11-20 当事人:张育育、222     法的口事理由以目录理由体理的本                                                                                                    | 1、立案须本人亲自立案或经报               | 秋委托立案,不得虚              | 当事人信息    |            |
| 法法已交现并否具交理条件通知书。<br>2020-11-23-17:34                                                                                                    | 假诉讼,否则追究责任。                  |                        | *原被告双方信息 | 未填写 〉      |
| 123已成为张青青的委托代理人<br>2020-11-2018:25                                                                                                    | 2、请仔细阅读并完善各项内容<br>造成立案审查不通过。 | <sup>容</sup> ,避免因数据不完整 | 案件信息     |            |
| 所上传的起诉状已上传司法区块链平台存证,请至文书                                                                                                    | 3、对于管辖存在疑虑的,可以               | 以提前致电法院进行咨             | *案件标的额   | 0.00元      |
| 温馨提示                                                                                                    | 询。                           |                        | *起诉状     | 未填写 〉      |
| 您 我们将通过微信绑定的认证方式验证                                                                                                    |                              |                        | *上传证据    | 未上传〉       |
| 取消         微信授权认证            在线立案材用已提交               2020-05-09 17:28             2020-05-89 17:28                 双方当事人信息填写已完成               2020-05-89 17:28                 2020-05-89 17:28               2020-05-89 17:28                 2020-05-89 17:28               2020-05-89 17:28                 2020-05-89 17:28               2020-05-89 17:28 |                              |                        |          |            |
| 申请立案                                                                                                    | 确认, 下一                       | -步                     | _        | 提交         |

### 2.2.2 在线立案撤诉

当事人在线立案之后,若想撤销立案,可以在小程序首页"立案" 中找到相关案件,点进案件详情中找到"更多",选择"撤诉"说明 要撤诉的原因即可完成案件撤诉。

| 10:13                                                                                                    |                                                     | ail 🗢 📭                                           |
|----------------------------------------------------------------------------------------------------|-----------------------------------------------------|---------------------------------------------------|
| 人民                                                                                                    | 法院调解平台                                              | ••• •                                             |
| 上午校                                                                                                    | F, 胡雪<br>人证 当事人<br>立案                               | <ul> <li>解紛指南 》</li> <li>第</li> <li>消息</li> </ul> |
| 在线服务<br>智能咨询<br>7*24小时 随时解答您的各类问题<br>在线评估<br>提交纠纷风险<br>评估                                                                          | 法律法共<br>快速了解》<br>条款<br><b>案例查</b> 订<br>快速查询<br>译情信息 | L<br>法律<br>句<br>各类案件                              |
| 在线调解<br>婚姻家庭<br>婚姻 抚养 赡养<br>物业纠纷<br>租赁 逾明 违约<br>医疗纠纷                                                                               | 道路交通           医疗修理           劳动争议           报酬《除险  | 暗倍<br>正伤                                          |
| 10:14                                                                                                    |                                                     | ail 🗢 📭                                           |
| 您与张三的婚姻家庭<br>编号:(2020)在线立题                                                                                                    | <b>立 柔 进 展</b><br>重纠纷 <mark>已提交</mark><br>案第 提交时间   | 1: 2020-05-19                                     |
| □事人· 百月、张二<br>证据                                                                                                    | <b>日</b><br>文书                                      | 更多                                                |
|                                                                                                    |                                                     |                                                   |
| <ul> <li>7日内法官将通知审<br/>2020-05-19 15:18</li> <li>在线立案材料已提3<br/>2020-05-19 15:18</li> <li>双方当事人信息填3<br/>2020-05-19 15:18</li> </ul> | 查结果,请耐心等行<br>&<br>号已完成                              | <del>4</del>                                      |
| <ul> <li>7日内法官将通知审<br/>2020-05-19 15:18</li> <li>在线立案材料已提示<br/>2020-05-19 15:18</li> <li>双方当事人信息填示<br/>2020-05-19 15:18</li> </ul> | 查结果,请耐心等4<br>を<br>号已完成                              | ÷                                                 |
| 7日内法官将通知审<br>2020-05-19 15:18<br>在线立案材料已提表<br>2020-05-19 15:18<br>双方当事人信息填3<br>2020-05-19 15:18                                    | 查结果,请耐心等4<br>交<br>号已完成                              | ÷                                                 |

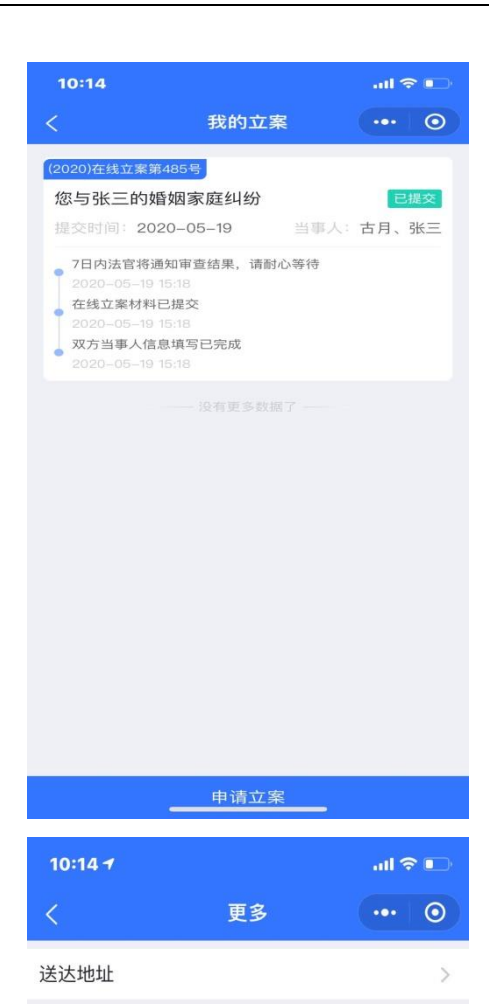

>

>

>

>

个人信息

当事人信息

代理人信息

撤诉

# 三、其他相关

### 3.1.实名认证

您可通过个人中心进入实名认证页面。系统提供人工审核和自动 识别。您需在页面中输入个人姓名与身份证号码校验进行自动人脸识 别认证,或选择身人工审核,提交身份证信息后,系统将在2-4小时 完成审核。

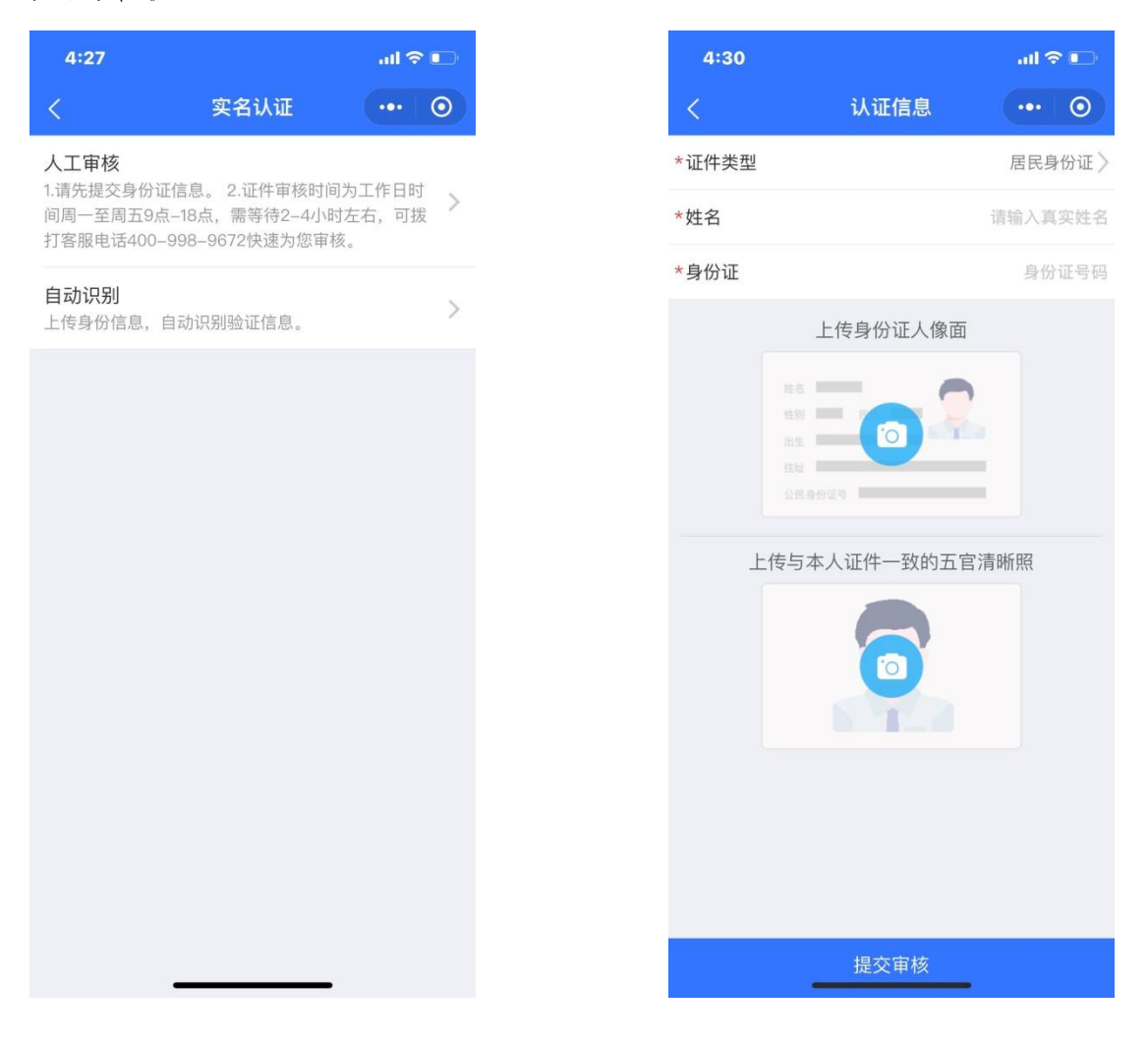

#### \*注意:

1.实名认证的用户,在申请案件时,当事人表单中将自动带入实名认证所提写的

姓名及证件类型和号码,并且不可进行修改。

2.用户可以操作删除实名认证信息,删除后,当事人可重新进行实名认证,但删除实名认证信息后,即不可对已提交的诉讼案件进行操作。

### 3.2.下载途径

方法一: 打开微信——发现——小程序——输入"多元调解" 4:32 .... 🗢 📭 4:33 al 🗢 💼 ••• • 人民法院调解平台 ○ 多元调解 取消 多元调解 - 小程序 更多〉 下午好,请登录 (解纷指南>) 5 多元调解 人民法院调解平台能够集合法院的审判调 人民法院 解资源和全社会的纠纷化解资源,并打... 在线服务 法律服务 使用过 智能咨询 增城区多元调解信息管理系统 增城区**多元调解**信息管理系统,用于增城 区内部人民调解组织日常调解工作处理... 党团组织 在线评估 易调解多元纠纷化解平台 易调解多元纠纷化解平台 教育培训 在线调解 "多元调解+速裁"太复杂?没关系,这个视频 道路交通 5 Ā 帮您理头绪! 婚姻 抚养 赡养 医疗 修理 赔偿 真挺快,我们是7月25日交的费,今天8 月17日,我们第二次来法院,就已经拿 腾讯新闻 =1 租赁 逾期 违约 报酬 保险 工伤 涨知识啦!矛盾纠纷在线多元调解服务第一期 医疗纠纷 线上业务培训会成功举办 过失 伤残 欺诈 为了进一步增强调解员对在线多元调解机 制的了解,促进提升调解员的业务 腾讯新闻 在线立案

#### 方法二:扫描小程序码关注

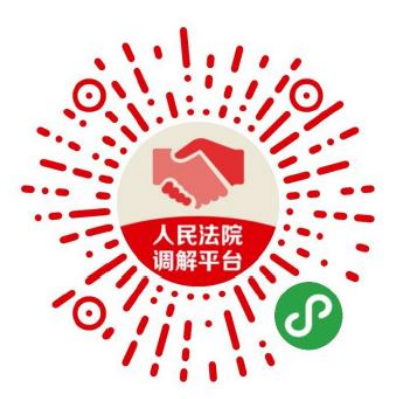